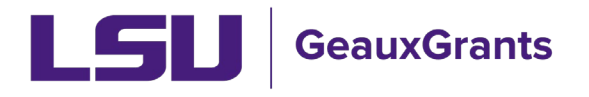

Updated 12/04/2024

Proposals must be completed and routed seven (7) business days before the deadline for OSP to submit the proposal.

## **Budgeting for Graduate Assistants – Named**

Beginning January 2, 2024, proposals must include Graduate Assistantship (GA) health insurance. Below are instructions for adding named Graduate Assistants to the budget.

## Budget – Named Non-Key Personnel

To add a current graduate student that is hired in Workday, follow these steps:

• Begin typing last name, first name and then choose from list. Select Type (Non-Key) and Role (Graduate Student) from dropdown options and click Add Person. Detail popup will appear. Base salary will populate from Workday and default appointment is calendar.

| Personnel [Hide]                           |                                                   |               |                     |                     |          |          |          |              |
|--------------------------------------------|---------------------------------------------------|---------------|---------------------|---------------------|----------|----------|----------|--------------|
| NAME                                       |                                                   |               |                     |                     | PERIOD 1 | PERIOD 2 | PERIOD 3 | DIRECT COSTS |
| Detail Tiger, (L17) Mike PD/PI             |                                                   | Key or Non-   | Graduate<br>Student |                     |          |          |          | \$0          |
|                                            | first name)                                       | Key           |                     | Subtotal Personnel: | \$0      | \$ 0     | \$0      | \$0          |
| Louisiana State Univer 🗸 🛛 Add New Profile | Begin typing to select Personnel Name Select Type | ← Select Role | Add Perso           | n                   |          |          |          |              |

- If GA will receive calendar health insurance:
  - Enter the requested person months in the Calendar appointment. Click Save. You will see salary is prorated to number of months entered. In this example, the GA will only work 6 months on the project.

| <u>Detail</u> | Appointments     | Justifications | Cost Sharing  | Effort Periods |                           |                                                |                                                       | Save a                         | nd Close                     | Save Close                     |
|---------------|------------------|----------------|---------------|----------------|---------------------------|------------------------------------------------|-------------------------------------------------------|--------------------------------|------------------------------|--------------------------------|
| Costs by B    | Budget Period    |                | 6             | ?              |                           |                                                | Person Mor                                            | nths 🗸 🎯                       | Show Calcula                 | tion Details                   |
| PERIOD        | ROLE             | NUMBER OF PER  | SONNEL CALEND | AR ACADEMIC    | SUMMER                    | SALARY                                         | FRINGE BENEFITS                                       | TOTAL                          | MANUAL*                      |                                |
| 1             | Graduate Student |                | 1 6.00        | 0.00           | 0.00                      | 15,334                                         | 0                                                     | \$ 15,334                      |                              | Remove                         |
| 2             | Graduate Student | <b>Z</b> %     | 1 6.00        | 0.00           | 0.00                      | 15,334                                         | 0                                                     | 15,334                         |                              | Remove                         |
|               |                  |                |               |                | Total                     | \$ 30,668                                      | \$0                                                   | \$ 30,668                      |                              |                                |
|               |                  |                |               | **Click Save   | e to calculate<br>*Increr | e salary and fringe ben<br>nents marked manual | efits. This is required be<br>will ignore defined app | cause appoint<br>pintments for | tment data is<br>purposes of | s being used.<br>calculations. |

• Click the Appointments tab to select health insurance type. Under Fringe Benefits column, select type GA Calendar Health/Tuition from dropdown. Click Save. Click the detail tab to return to the Budget details.

| Detail <u>Appointments</u>  | Justifications Cost Sharing Effort P | eriods      | Save                                  | and Close Save Close |
|-----------------------------|--------------------------------------|-------------|---------------------------------------|----------------------|
| Salary/Payroll Information  |                                      |             | Refresh From Profi                    | le Add Appointment   |
| APPOINTMENT                 | APPOINTMENT START/END                | BASE SALARY | FRINGE BENEFITS NET SALAF             | Y DELETE             |
| Type: Calendar 🔻            | S: 01-Jan-2024                       | 30,667      | Manual Entry                          | 30.667 X             |
| Months: 12                  | E: 31-Dec-2024                       | Per Appt 🔹  | Manual Entry<br>2-Year Postdoc/Intern |                      |
| Continue 💿                  | Recycle 🔿                            | End 🔾       | Employee                              |                      |
|                             | Annual Inflation 🗸 🗸                 |             | GA Academic Health/Tuition            | 30,667               |
| Apply inflation on the Prim | nary Appointment Anniversary Date    |             | GA Calendar Health/Tuition            | •                    |

• Click the Detail tab. The health insurance will appear in the Fringe Benefits column and be prorated based off the effort. Click Save and Close.

| <u>Detail</u> | Appointments     | Justifications | Cost Sh | aring    | Effort Periods |        |                                   |                                           |                                                   | Save                              | and Close                   | Save Close                     |
|---------------|------------------|----------------|---------|----------|----------------|--------|-----------------------------------|-------------------------------------------|---------------------------------------------------|-----------------------------------|-----------------------------|--------------------------------|
| Costs by E    | Budget Period    |                |         |          |                |        |                                   |                                           | Person                                            | Months 🗸 🖉                        | Show Calcula                | ation Details                  |
| PERIOD        | ROLE             | NUMBER OF PE   | RSONNEL | CALENDAR | ACADEMIC       | SUMMER | SALARY                            |                                           | FRINGE BENEFITS                                   | TOTAL                             | MANUAL*                     |                                |
| 1             | Graduate Student |                | 1       | 6.00     | 0.00           | 0.00   | 15,334                            | GA Calendar H                             | 1,081                                             | \$ 16,414                         |                             | Remove                         |
| 2             | Graduate Student | <b>Z</b> %     | 1       | 6.00     | 0.00           | 0.00   | 15,334                            | GA Calendar H                             | 1,081                                             | 16,414                            |                             | Remove                         |
|               |                  |                |         |          |                | Total  | \$ 30,668                         |                                           | \$ 2,162                                          | \$ 32,830                         |                             |                                |
|               |                  |                |         |          |                | **Clic | k Save to calculate s<br>*Increme | alary and fringe ber<br>ents marked manua | nefits. This is required<br>will ignore defined a | because appoir<br>ppointments for | tment data i<br>purposes of | s being used.<br>calculations. |

 Tuition remission is calculated automatically in the non-Personnel section of the budget.

| Non-Personnel [Hi | ide]                    |          |          |              |  |
|-------------------|-------------------------|----------|----------|--------------|--|
| CATE              | EGORY                   | PERIOD 1 | PERIOD 2 | DIRECT COSTS |  |
| Detail Tuit       | tion Remission          | \$ 5,827 | \$ 5,827 | \$ 11,654    |  |
|                   | Subtotal Non-Personnel: | \$ 5,827 | \$ 5,827 | \$ 11,654    |  |

- If GA will receive Academic or Summer health insurance:
  - Since the appointment for a GA comes from workday as Calendar. Hit the Manual override button for the budget periods.

| <u>Detail</u> | Appointments     | Justifications | Cost Sharing  | Effort Periods | ]      |           |                                                            |                                                            | Save and Clo                                   | se Save Close                               |
|---------------|------------------|----------------|---------------|----------------|--------|-----------|------------------------------------------------------------|------------------------------------------------------------|------------------------------------------------|---------------------------------------------|
| Costs by E    | Budget Period    |                |               |                |        |           |                                                            | Person I                                                   | Months 🗸 🎱 Show                                | Calculation Details                         |
| PERIOD        | ROLE             | NUMBER OF PER  | SONNEL CALENI | DAR ACADEMIC   | SUMMER | SALARY    |                                                            | FRINGE BENEFITS                                            | TOTAL MAN                                      | UAL*                                        |
| 1             | Graduate Student |                | 0 0.00        | 0.00           | 0.00   | 0         | Select Fringe Benefit Scheme                               | 0                                                          | \$ O 💽                                         | Remove                                      |
| 2             | Graduate Student | ≥_%            | 0 0.00        | 0.00           | 0.00   | 0         |                                                            | 0                                                          | 0                                              | Remove                                      |
|               |                  |                |               |                | Total  | \$ 0      |                                                            | \$0                                                        | \$ 0                                           |                                             |
|               |                  |                |               |                |        | **Click S | ave to calculate salary and fring<br>*Increments marked ma | e benefits. This is required<br>mual will ignore defined a | l because appointment<br>ppointments for purpo | data is being used.<br>ses of calculations. |

• Add 1 as the Number of Personnel, enter the months of effort into either the Academic or Summer column and Manually add salary based on the effort. Click Save.

| <u>Detail</u> | Appointments     | Justifications | Cost Sharing  | Effort Periods |        |            |                                                            |                                                              | Save and                                 | Close Save                   | e Close                   |
|---------------|------------------|----------------|---------------|----------------|--------|------------|------------------------------------------------------------|--------------------------------------------------------------|------------------------------------------|------------------------------|---------------------------|
| Costs by E    | Budget Period    |                |               |                |        |            |                                                            | Person N                                                     | Ionths 🗸 🖉 Sho                           | w Calculation                | n Details                 |
| PERIOD        | ROLE             | NUMBER OF PER  | SONNEL CALENI | DAR ACADEMIC   | SUMMER | SALARY     |                                                            | FRINGE BENEFITS                                              | TOTAL M/                                 | NUAL*                        |                           |
| 1             | Graduate Student |                | 1 0.00        | 2.00           | 0.00   | 2,500      | Select Fringe Benefit Scheme                               | 0.00                                                         | \$ 2,500                                 |                              | Remove                    |
| 2             | Graduate Student | ₩%             | 1 0.00        | 2.00           | 0.00   | 2,500      | Select Fringe Benefit Scheme                               | 0.00                                                         | 2,500                                    |                              | Remove                    |
|               |                  |                |               |                | Total  | \$ 5,000   |                                                            | \$ 0                                                         | \$ 5,000                                 |                              |                           |
|               |                  |                |               |                |        | **Click Sa | ave to calculate salary and fring<br>*Increments marked ma | e benefits. This is required<br>anual will ignore defined ap | because appointme<br>ppointments for pur | nt data is b<br>poses of cal | eing used.<br>Iculations. |

• Use the Fringe Benefits drop down to select the applicable Fringe based on the effort stated (GA Academic Health/Tuition or GA Summer Health/Tuition) and hit save.

| <u>Detail</u> | Appointments     | Justifications | Cost Shar | ing Effc | ort Periods           |                                |                     |         |                                                             |                                                             | Save an                                  | d Close S                  | ave Close                    |
|---------------|------------------|----------------|-----------|----------|-----------------------|--------------------------------|---------------------|---------|-------------------------------------------------------------|-------------------------------------------------------------|------------------------------------------|----------------------------|------------------------------|
| Costs by E    | Budget Period    |                |           |          |                       |                                |                     |         |                                                             | Person                                                      | Months 🗸 🎱 🛛 S                           | how Calcula                | tion Details                 |
| PERIOD        | ROLE             | NUMBER OF PEF  | ISONNEL C | ALENDAR  | ACADEMIC              | SUMMER                         | 9                   | SALARY  |                                                             | FRINGE BENEFITS                                             | TOTAL I                                  | MANUAL*                    |                              |
| 1             | Graduate Student |                | 1         | 0.00     | 2.00                  | 0.00                           |                     | 2,500   | Select Fringe Benefit Scheme                                | 0.00                                                        | \$ 2,500                                 | <                          | Remove                       |
| 2             | Graduate Student | <b>2</b> %     | 1         | 0.00     |                       |                                |                     | •       | > <u>Select Fringe Benefit Scheme</u>                       | 0.00                                                        | 2,500                                    |                            | Remove                       |
|               |                  |                |           |          | Manual E              | intry                          |                     | <b></b> |                                                             | \$0                                                         | \$ 5,000                                 |                            |                              |
|               |                  |                |           |          | 2-Year Po<br>Employee | stdoc/Intern                   |                     |         | Save to calculate salary and fring<br>*Increments marked ma | e benefits. This is required<br>inual will ignore defined a | d because appointr<br>appointments for p | nent data is<br>urposes of | being used.<br>calculations. |
|               |                  |                |           |          | GA Acade<br>GA Calen  | emic Health/T<br>dar Health/Tu | uition <del>C</del> | -       |                                                             |                                                             |                                          |                            |                              |

• Now you will see the fringe automatically calculated. Click Save and Close.

| <u>Detail</u> | Appointments     | Justifications | Cost Sharing  | Effort Periods |        |             |                                           |                                                                     | Save a                                   | and Close                   | Save                   | llose          |
|---------------|------------------|----------------|---------------|----------------|--------|-------------|-------------------------------------------|---------------------------------------------------------------------|------------------------------------------|-----------------------------|------------------------|----------------|
| Costs by B    | udget Period     |                |               |                |        |             |                                           | Perso                                                               | on Months 🗸 🖉                            | Show Calcula                | ition Detai            | ils<br>@       |
| PERIOD        | ROLE             | NUMBER OF PER  | RSONNEL CALEN | DAR ACADEMIC   | SUMMER | SALARY      |                                           | FRINGE BENEFITS                                                     | TOTAL                                    | MANUAL*                     |                        |                |
| 1             | Graduate Student |                | 1 0.00        | 2.00           | 0.00   | 2,500       | GA Academic H                             | 384                                                                 | \$ 2,884                                 | <ul><li>✓</li></ul>         | Remo                   | ve             |
| 2             | Graduate Student | <b>*</b> %     | 1 0.00        | 2.00           | 0.00   | 2,500       | GA Academic H                             | 384                                                                 | 2,884                                    | <ul><li>✓</li></ul>         | Remo                   | ve             |
|               |                  |                |               |                | Total  | \$ 5,000    |                                           | \$ 768                                                              | \$ 5,768                                 |                             |                        |                |
|               |                  |                |               |                |        | **Click Sav | e to calculate salary a<br>*Increments ma | nd fringe benefits. This is requi<br>rked manual will ignore define | red because appoin<br>d appointments for | tment data i<br>purposes of | s being u<br>calculati | ised.<br>ions. |

## • Tuition remission is correctly calculated under Non-Personnel costs.

| Non-Perso | nnel [hide]             |          |          |          | Ad           | d Bulk Entry |
|-----------|-------------------------|----------|----------|----------|--------------|--------------|
|           | CATEGORY                | PERIOD 1 | PERIOD 2 | PERIOD 3 | DIRECT COSTS |              |
| Detail    | Tuition Remission       | \$ 8,740 | \$ 8,740 | \$ 8,740 | \$ 26,220    | Delete       |
|           | Subtotal Non-Personnel: | \$ 8,740 | \$ 8,740 | \$ 8,740 | \$ 26,220    |              |
| Calant D. |                         |          |          |          |              |              |

## **Budget – Named Key Personnel**

To add a current graduate student that is hired in Workday, follow these steps:

• Begin typing last name, first name and then choose from list. Select Type (Key) and Role (Graduate Student or Co-Investigator, as applicable) from dropdown options and click Add Person. Detail pop-up will appear. Base salary will populate from Workday and default appointment is calendar.

| Per | annel [Hide]                                                                                                    |          |          |          |              |
|-----|----------------------------------------------------------------------------------------------------|----------|----------|----------|--------------|
|     | NAME                                                                                                    | PERIOD 1 | PERIOD 2 | PERIOD 3 | DIRECT COSTS |
|     | tail Tiger, (L17) Mike PD/PI Graduate Student                                                                      |          |          |          | \$ 0         |
|     | subtotal Personnel                                                                                                 | \$0      | \$0      | \$0      | \$0          |
| Lo  | isiana State Univer 🗙 Add New Profile Begin typing to select Personnel Name Select Type 👻 Select Role 🖌 Add Person |          |          |          |              |

- If GA will receive calendar health insurance:
  - Enter the requested person months in the Calendar appointment. Click Save. You will see salary is prorated to number of months entered.

| Budget Det    | ail for: Ostadrahimi, | Alireza        |              |       |              |                                 |                                                  |                                                    |                           |                           |                                |
|---------------|-----------------------|----------------|--------------|-------|--------------|---------------------------------|--------------------------------------------------|----------------------------------------------------|---------------------------|---------------------------|--------------------------------|
| <u>Detail</u> | Appointments          | Justifications | Cost Sharing | g Eff | fort Periods |                                 |                                                  |                                                    | Save a                    | and Close                 | Save                           |
| Costs by I    | Budget Period         |                |              |       | /            |                                 |                                                  | Person Month                                       | ns <b>v</b>               | Show Calcula              | ation Details                  |
| PERIOD        | ROLE                  |                | BASE SALARY  | CALEN | R ACADEM     | IC SUMMER                       | SALARY                                           | FRINGE BENEFITS                                    | TOTAL                     | MANUAL*                   |                                |
| 1             | Graduate Student      |                | 37,714       | 2.00  | 0.00         | 0.00                            | 6,286                                            | 0                                                  | \$ 6,286                  |                           | Remove                         |
| 2             | Graduate Student      | <b>2</b> %     | 37,714       | 2.00  | 0.00         | 0.00                            | 6,286                                            | 0                                                  | 6,286                     |                           | Remove                         |
|               |                       |                |              |       |              | Total                           | \$ 12,572                                        | \$0                                                | \$ 12,572                 |                           |                                |
|               |                       |                |              |       | **Click Save | to calculate sala<br>*Increment | ary and fringe benefits<br>is marked manual will | a. This is required beca<br>ignore defined appoint | use appoin<br>ntments for | tment data is purposes of | s being used.<br>calculations. |

• Click Appointments tab to select health insurance type. Under Fringe Benefits column, select type GA Calendar Health/Tuition from dropdown. Click Save.

| Detail <u>Appointments</u>                        | Justifications Cost Sharing | Effort Periods       |                                                                     | Save and Close Save Close |  |  |  |  |  |  |
|---------------------------------------------------|-----------------------------|----------------------|---------------------------------------------------------------------|---------------------------|--|--|--|--|--|--|
| Salary/Payroll Information Refresh From Profile A |                             |                      |                                                                     |                           |  |  |  |  |  |  |
| APPOINTMENT                                       | APPOINTMENT START/END       | BASE SALARY          | FRINGE BENEFITS                                                     | NET SALARY DELETE         |  |  |  |  |  |  |
| Type: Calendar  Months: 12 Continue               | S: 01-Jan-2024              | 37,714<br>Per Appt • | Manual Entry  Fmployee GA Academic Health/Tuition                   | 37,714 X                  |  |  |  |  |  |  |
| Apply inflation on the Pri                        | Annual Inflation            |                      | GA Calendar Health/Tuition<br>GA Summer Health/Tuition<br>Transient | 37,714                    |  |  |  |  |  |  |
|                                                   |                             |                      |                                                                     |                           |  |  |  |  |  |  |

• Click Detail tab and you will see the health insurance amount is in the Fringe Benefits column. This will be prorated by the effort requested. Click Save and Close.

| Detail Appointments Justifications Cost Sharing Effort Periods Save |                  |    |             |          |         |              |                     |                       |                        |            |              |
|---------------------------------------------------------------------|------------------|----|-------------|----------|---------|--------------|---------------------|-----------------------|------------------------|------------|--------------|
| Costs by Budget Period Person Months                                |                  |    |             |          |         |              |                     |                       |                        |            |              |
| PERIOD                                                              | ROLE             |    | BASE SALARY | CALENDAR | ACADEMI | C SUMMER     | SALARY              |                       | FRINGE BENEFITS        | TOTAL      | MANUAL*      |
| 1                                                                   | Graduate Student |    | 37,714      | 2.00     | 0.00    | 0.00         | 6,286               | GA Calendar H         | 360                    | \$ 6,646   |              |
| 2                                                                   | Graduate Student | ≝% | 37,714      | 2.00     | 0.00    | 0.00         | 6,286               | GA Calendar H         | 360                    | 6,646      |              |
|                                                                     |                  |    |             |          |         | Total        | \$ 12,572           |                       | \$ 720                 | \$ 13,292  |              |
|                                                                     |                  |    |             |          |         | **Click Save | to calculate salary | and tringe benefits.  | This is required becau | ise appoir | ntment data  |
|                                                                     |                  |    |             |          |         |              | *Increments n       | narked manual will ig | gnore defined appoint  | tments for | r purposes o |

 Under the Non-Personnel section of the budget, you will see the Tuition Remission amount.

| N | ion-Person | nel (hide)        |                         |          |          |          | Ac           | id Bulk Entry |
|---|------------|-------------------|-------------------------|----------|----------|----------|--------------|---------------|
|   |            | CATEGORY          |                         | PERIOD 1 | PERIOD 2 | PERIOD 3 | DIRECT COSTS |               |
|   | Detail     | Tuition Remission |                         | \$ 7,093 | \$ 7,093 | \$ 7,093 | \$ 21,280    | Delete        |
|   |            |                   | Subtotal Non-Personnel: | \$ 7,093 | \$ 7,093 | \$ 7,093 | \$ 21,280    |               |

• If GA will receive academic or summer health insurance:

• Since the Workday appointment is pulled in as calendar for all named Graduate Assistants, you will need to manual override the appointment. Click the manual button for each budget period.

| <u>Detail</u> | Appointments                                                                                                    | Justifications | Cost Sharin | g Effort | Periods  |        |        |                              |                 | Save and C | ose Save         | Close        |
|---------------|----------------------------------------------------------------------------------------------------|----------------|-------------|----------|----------|--------|--------|------------------------------|-----------------|------------|------------------|--------------|
| Costs by I    | Budget Period                                                                                                    |                |             |          |          |        |        |                              | Person Months   | ✓ Short    | v Calculation    | Details<br>🕜 |
| PERIOD        | ROLE                                                                                                    |                | BASE SALARY | CALENDAR | ACADEMIC | SUMMER | SALARY |                              | FRINGE BENEFITS | TOTAL MA   | NUAL*            |              |
| 1             | Graduate Student                                                                                                    |                | 37,714      | 0.00     | 0.00     | 0.00   | 0      | Select Fringe Benefit Scheme | 0               | \$ O       | J C              | Remove       |
| 2             | Graduate Student                                                                                                    | <b>Z</b> %     | 37,714      | 0.00     | 0.00     | 0.00   | 0      | Select Fringe Benefit Scheme | 0               | 0          | <mark>⊲</mark> ← | Remove       |
|               |                                                                                                    |                |             |          |          | Total  | \$0    |                              | \$ 0            | \$ O       |                  |              |
|               | **Click Save to calculate salary and fringe benefits. This is required because appointment data is being used. *Increments marked manual will ignore defined appointments for purposes of calculations. |                |             |          |          |        |        |                              |                 |            |                  |              |

• Go to Details tab, enter 0 for the base salary, enter effort as academic or summer and enter requested salary.

| <u>Detail</u> | Appointments                                                                                                    | Justifications | Cost Sharing  | Effort Periods |       |          |                              |                 | Save a    | nd Close            | ave Close    |
|---------------|----------------------------------------------------------------------------------------------------|----------------|---------------|----------------|-------|----------|------------------------------|-----------------|-----------|---------------------|--------------|
| Costs by E    | Budget Period                                                                                                    |                |               |                |       |          |                              | Person Mon      | ths 🗸 🕜 📃 | Show Calcula        | tion Details |
| PERIOD        | ROLE                                                                                                    |                | BASE SALARY C |                |       | SALARY   |                              | FRINGE BENEFITS | TOTAL     | MANUAL*             |              |
| 1             | Graduate Student                                                                                                    | -              | 0             | 0.00 2.00      | 0.00  | 2,500    | Select Fringe Benefit Scheme | 0               | \$ 2,500  | <b>~</b>            | Remove       |
| 2             | Graduate Student                                                                                                    | ≝%             | 0             | 0.00 2.00      | 0.00  | 2,500    | Select Fringe Benefit Scheme | 0               | 2,500     | <ul><li>✓</li></ul> | Remove       |
|               |                                                                                                    |                |               |                | Total | \$ 5,000 |                              | \$0             | \$ 5,000  |                     |              |
|               | **Click Save to calculate salary and fringe benefits. This is required because appointment data is being used. *Increments marked manual will ignore defined appointments for purposes of calculations. |                |               |                |       |          |                              |                 |           |                     |              |

• In Fringe Benefits column, click select fringe benefit scheme and choose the GA Academic Health/Tuition or GA Summer Health/Tuition based on the effort chosen. In the scenario below, we are using the GA Academic. Click Save and Close.

| <u>Detail</u> | Appointments                                                                                                    | Justifications | Cost Sharing | Effort Pe | eriods                                |        |                              |                 | Save a                         | nd Close     | Save Close    |
|---------------|----------------------------------------------------------------------------------------------------|----------------|--------------|-----------|---------------------------------------|--------|------------------------------|-----------------|--------------------------------|--------------|---------------|
| Costs by E    | udget Period                                                                                                    |                |              |           |                                       |        |                              | Person Mont     | hs 🗸 🖉                         | Show Calcula | ition Details |
| PERIOD        | ROLE                                                                                                    |                | BASE SALARY  | CALENDAR  | ACADEMIC SUMMER                       | SALARY |                              | FRINGE BENEFITS | TOTAL                          | MANUAL*      |               |
| 1             | Graduate Student                                                                                                    |                | 0            | 0.00      |                                       | •      | Select Fringe Benefit Scheme | 0               | \$ 2,500                       |              | Remove        |
| 2             | Graduate Student                                                                                                    | ⊭%             | 0            | 0.00      | Manual Entry<br>2-Year Postdoc/Intern | ^      | Select Fringe Benefit Scheme | 0               | 2,500                          |              | Remove        |
|               |                                                                                                    |                |              |           | Employee                              |        |                              | \$ 0            | \$ 5,000                       |              |               |
|               | GA Academic Health/Tuition accurate sardfy and fringe benefits. This is required because appointment data is being used<br>GA Calendar Health/Tuition * Increments marked manual will ignore defined appointments for purposes of calculations |                |              |           |                                       |        |                              |                 | s being used.<br>calculations. |              |               |

• Under the Non-Personnel section of the budget, you will see the Tuition Remission amount populated.

|        | TUITION REMISSION | SHORT FORM | PERIOD 1 | PERIOD 2 | TOTAL    |        |
|--------|-------------------|------------|----------|----------|----------|--------|
| Detail | Tuition Remission |            | \$ 950   | \$ 950   | \$ 1,900 | Remove |